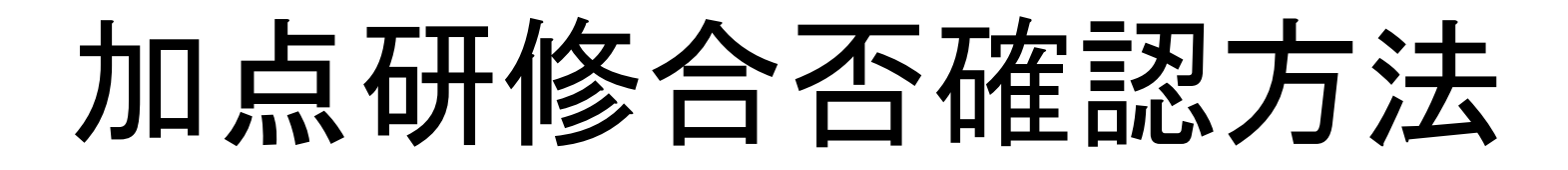

①ホームページのホーム画面から研修の中のマイページに進む

| 公益財団法人<br>高取県建設技術センター<br>Tottori Construction Technology Center |                                            |                                                                                                    |                                                                  | ② 案内図 ■ お問い合わせ   Facebookもチェック   Facebookもチェック |                                                                                                    |                                                                                                    |                            |
|-----------------------------------------------------------------|--------------------------------------------|----------------------------------------------------------------------------------------------------|------------------------------------------------------------------|------------------------------------------------|----------------------------------------------------------------------------------------------------|----------------------------------------------------------------------------------------------------|----------------------------|
| HOME                                                            | センターについて                                   | 研修                                                                                                    | 材料試験                                                             | 建設発生土                                          | 技術支援                                                                                                    | 図書<br>研修室                                                                                                    | 先端技術の活用と<br>社会実装への<br>取り組み |
|                                                                 | 第二日本 1000000000000000000000000000000000000 | <ul> <li>● 研修受講申込</li> <li>● 研修案内</li> <li>● マイページ</li> <li>● 様式ダウンロ</li> <li>● よくある質問</li> <li>● リレーイン:</li> </ul> | <ul> <li>込</li> <li>コード</li> <li>問 (研修)</li> <li>タビュー</li> </ul> | 材料 は勝手                                         | <ul> <li> <b>集~品質向上を目指して</b>               工事の構造物の適正なる             設資材の材料試験を行             コンクリート、顕材、7             いて、鳥取県土土木工             品質管理試験(6試験分               新聞、             の             (6試験分                  品質管理試験(6試験分                  記賞管理試験(1)                 正試験                 記試験</li></ul> | C~<br>品質確保を目的に使用<br>っています。<br>アスファルト、土質材<br>事施工管理基準に基づ<br>類74試験項目)を行っ<br>類74試験項目)を行っ<br>に、<br>クリート中に<br>る塩化物イオンの試験<br>を通じた鳥取大学との連携) | される<br>料、<br>く建設<br>っています。 |

## ②IDとパスワードを入力してログインします。

| 公益財団法人<br>高取県建設技術センター<br>Tottori Construction Technology Center |           |        |          |       | I 案内図 ■ お問い合わせ     Facebookもチェック     Facebookもチェック     Facebookも |                                         |  |  |
|-----------------------------------------------------------------|-----------|--------|----------|-------|----------------------------------------------------------------------------------------------------|-----------------------------------------|--|--|
|                                                                 |           |        | ENHANCED | Q     |                                                                                                    |                                         |  |  |
| HOME                                                            | センターについて  | 研修     | 材料試験     | 建設発生土 | 技術支援                                                                                                    | 図書<br>研修室<br>先端技術の活用と<br>社会実装への<br>取り組み |  |  |
| 研修受                                                             | 講申込       |        |          |       |                                                                                                    | ようこそ ゲスト さん                             |  |  |
| <u>HOME</u> > 研修                                                | 受講申込 ログイン |        |          |       |                                                                                                    |                                         |  |  |
| ー<br>研修申込する前に[ <u>受講申込みの手順等</u> ]をお読みください。                      |           |        |          |       |                                                                                                    |                                         |  |  |
| ログイン                                                            |           |        |          |       |                                                                                                    |                                         |  |  |
|                                                                 |           | ログインID |          |       |                                                                                                    |                                         |  |  |
|                                                                 |           | パスワード  |          |       |                                                                                                    |                                         |  |  |
|                                                                 |           |        | ログ       | イン    |                                                                                                    |                                         |  |  |

③マイページのメインメニューの受講済み研修一覧を開く

| 公益財団法人<br><b>鳥取県建設技術セ</b><br>Tottori Construction Technology Center |                  | <ul> <li></li></ul> |                            |  |  |  |  |
|---------------------------------------------------------------------|------------------|---------------------|----------------------------|--|--|--|--|
|                                                                     |                  | ENHANCED BY Goog    | e Q                        |  |  |  |  |
| HOME センターについて 研修                                                    | ★ 材料試験           | 建設発生土 技術            | 支援 図書 先端技術の活用と 社会実装への 取り組み |  |  |  |  |
| マイページ                                                               | ようこそ 鳥取県 さん ログオフ |                     |                            |  |  |  |  |
| <u>HOME</u> > マイページ                                                 |                  |                     |                            |  |  |  |  |
|                                                                     |                  |                     |                            |  |  |  |  |
| メインメニュー                                                             |                  |                     |                            |  |  |  |  |
|                                                                     |                  |                     |                            |  |  |  |  |
| 申込中 研修一覧 受講済 研修一覧 ユーザ情報                                             |                  |                     |                            |  |  |  |  |
|                                                                     |                  |                     |                            |  |  |  |  |

## ④確認したい研修を検索する (①~③の中で検索しやすい方法をお選びください)

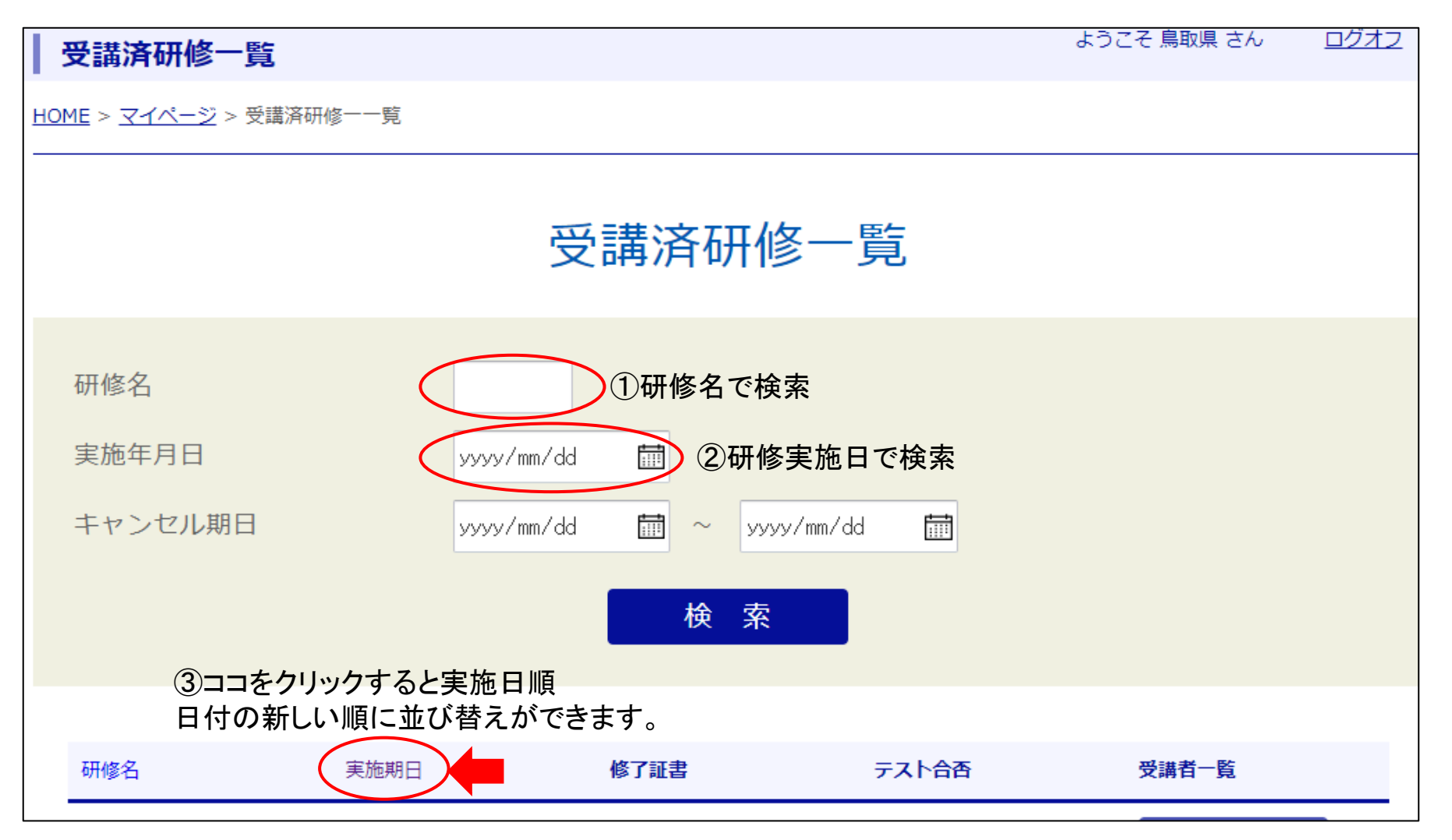

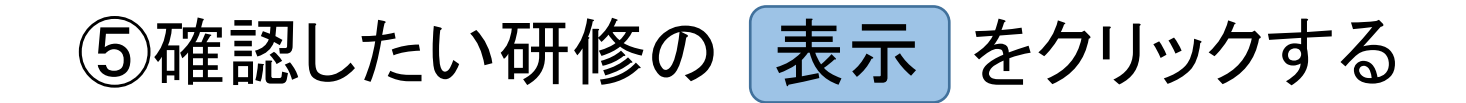

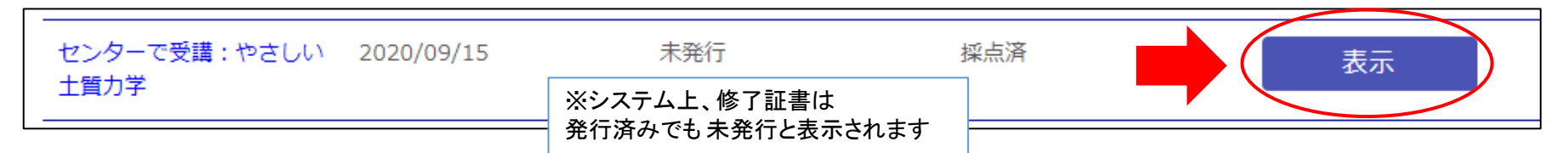

## ⑥確認したい研修の 表示 をクリックすると 受講者の名前と、出欠、合否が確認できます。

| <b>受講済研修別受講者一覧</b> ようこそ                                    |      |      |       |      |      | うこそ 鳥取県 さん 🛛 🔤 | ログオ |
|------------------------------------------------------------|------|------|-------|------|------|----------------|-----|
| <u>HOME</u> > <u>マイページ</u> > <u>受講済研修一覧</u> > 受講済研修別受講者一一覧 |      |      |       |      |      |                |     |
|                                                            |      |      |       |      |      |                |     |
| 石                                                          | 研修名: | センター | ·で受講: | やさしい | 上質力的 | 学 詳細           |     |
|                                                            | 受講者名 | 役職   | 申込状況  | 出欠状況 | 修了証書 | テスト合否          |     |
|                                                            | 建設太郎 |      | 申込済   | 出席   |      | 合格             |     |
|                                                            |      |      |       |      |      |                |     |

※システム上、修了証書は

発行済みでも —— と表示されます